## THINKSR ONLINE TIMESHEET SUBMISSION INSTRUCTIONS

1. You will receive an email from our online timesheets system - noreply@thinksr.com, make sure you register within 48 hours otherwise it will time out. If it does time out just click on reset password and you will receive a second email to activate:

## Thank you for registering for the Think SR online portal

To complete your registration simply click the link below to confirm your email address and choose your password:

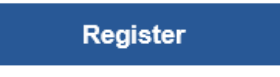

Once completed you are then free to make use of the online portal functionality.

The link is valid only for 48 hours. If you did not get the chance to set-up a password before the link has expired, you can request a password reset link to get access to the portal.

Reset Password

Kind regards,

Think SR

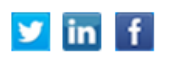

#### 2. Please login and you will see the following screen. Click on the timesheet cog

| think         | Q<br>Home | Personal Details | and the streets | (?)<br>Help |            |          |             |        |         | Welcome, Adam Smith 🗸 |
|---------------|-----------|------------------|-----------------|-------------|------------|----------|-------------|--------|---------|-----------------------|
|               |           |                  |                 |             |            |          |             |        |         |                       |
| TEST VERSION  | N         |                  |                 |             |            |          |             |        |         |                       |
| Timesheets    | 5         |                  |                 |             |            |          |             |        |         |                       |
| • T           | ~         |                  |                 |             |            |          |             |        |         | 0 Timesheets          |
| Contractor    |           |                  | Job Title       |             | Start Date | End Date | Total Hours | Status | Actions |                       |
| No timesheets |           | $\checkmark$     |                 |             |            |          |             |        |         |                       |

#### 3. Click on create timesheet

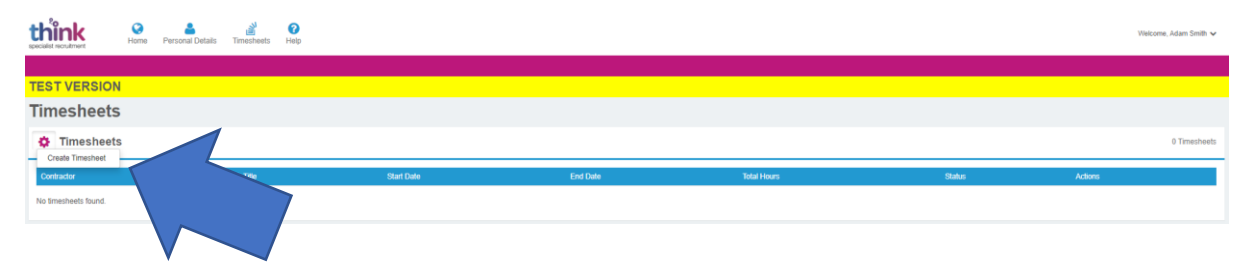

4. You will be taken to the following screen, make sure you fill in the correct dates worked as indicated. Please note if you haven't worked a Saturday or Sunday remove these dates as otherwise you will not be able to submit the timesheet.

| think<br>recently recurrent | Home Personal D | ietails Timesheets Help |            |            |            |          |        |            |       |            |           |            | Welcome, Adam Smith 🗸 |
|-----------------------------|-----------------|-------------------------|------------|------------|------------|----------|--------|------------|-------|------------|-----------|------------|-----------------------|
|                             |                 |                         |            |            |            |          |        |            |       |            |           |            |                       |
| TEST VERSIO                 | N               |                         |            |            |            |          |        |            |       |            |           |            |                       |
| Create Nev                  | v Timeshee      | et                      |            |            |            |          |        |            |       |            |           |            |                       |
| Assignment D                | etails          |                         |            |            |            | Appro    | vers   |            |       |            |           |            | 1 Approver            |
| Name                        | adar<br>Adm     | n smith                 | Start Date | 09/09/2019 |            | Name     |        |            |       |            | Job Title |            |                       |
| Client<br>Default Pay Rate  | ABC             | Ltd<br>porary Services  |            |            |            | Susan Ph | illips |            |       |            | Manager   |            |                       |
|                             |                 |                         |            |            |            |          |        |            |       |            |           |            |                       |
| Timesheet Def               | tails           |                         |            |            |            |          |        |            |       |            |           |            |                       |
| Placeme                     | nt Adam Smith   |                         |            |            |            |          | Notes  |            |       |            |           |            |                       |
| Fro                         | m 07/09/2019    |                         |            |            |            |          |        |            |       |            |           |            |                       |
| 1                           | To 13/09/2019   |                         |            |            |            |          |        |            |       |            |           |            | li.                   |
| Rate Typ                    | e Hourly        |                         |            |            |            |          |        |            |       |            |           |            |                       |
| Total Hour                  | 0               |                         |            |            |            |          |        |            |       |            |           |            |                       |
| Pay Ra                      | te £8.00        |                         |            |            |            |          |        |            |       |            |           |            |                       |
| Add Shift Add E             | rpense          |                         |            |            |            |          |        |            |       |            |           |            |                       |
| Sat 07 Sep 2019             |                 | Sun 08 Sep 2019         | Mon 09 Se  | p 2019     | Tue 10 Sep | 2019     |        | Wed 11 Sep | 2019  | Thu 12 Sep | 2019      | Fri 13 Sep | 2019                  |
| Shifts                      |                 | Shifts                  | Shifts     |            | Shifts     |          |        | Shifts     |       | Shifts     |           | Shifts     |                       |
| Start 00                    | 00              | Start 00.00             | Start      | 00.00      | Start      | 00:00    |        | Start      | 00:00 | Start      | 00:00     | Start      | 00.00                 |
| End 00                      | 00              | En                      | End        | 00:00      | End        | 00:00    |        | End        | 00:00 | End        | 00:00     | End        | 00:00                 |
| Break 00:                   | 00              | Break                   | Break      | 00.00      | Break      | 00:00    |        | Break      | 00:00 | Break      | 00:00     | Break      | 00:00                 |
| Comments                    |                 | Comments                | ments      |            | Comments   |          |        | Comments   |       | Comments   |           | Comments   |                       |
|                             | 10              |                         |            |            |            |          |        |            |       |            |           |            | 1                     |
|                             |                 |                         |            |            |            |          |        |            |       |            |           |            |                       |

#### 5. Fill in your correct hours making sure you note lunch breaks etc:

| Mon 11  | Sep 2017   | Tue 12 | Sep 2017   | Wed 13 | 3 Sep 2017 | Thu 14  | Sep 2017   | Fri 15 | Sep 2017   |  |
|---------|------------|--------|------------|--------|------------|---------|------------|--------|------------|--|
| Shifts  |            | Shifts |            | Shifts |            | Shifts  |            | Shifts |            |  |
| Start   | 09:00      | Start  | 09:00      | Start  | 09:00      | Start   | 09:00      | Start  | 09:00      |  |
| End     | 17:30      | End    | 17:30      | End    | 17:30      | End     | 17:30      | End    | 17:30      |  |
| Break   | 01:00      | Break  | 01:00      | Break  | 01:00      | Break   | 01:00      | Break  | 01:00      |  |
| Comment | s          | Commen | nts        | Commer | nts        | Comment | s          | Comme  | ents       |  |
|         |            |        |            |        | 1          |         |            |        | 1          |  |
| Reset F | Remove Row | Reset  | Remove Row | Reset  | Remove Row | Reset   | Remove Row | Reset  | Remove Row |  |
|         |            |        |            |        |            |         |            |        |            |  |

6. You can check that you have submitted your hours correctly at the top of the screen

| From       18/09/2017         To       22/09/2017         Rate Type       Hourly         Total Hours       37.5         Pay Rate       26.50         Add Shift       Add Expense         Mon 18 Sep 2017       Shifts         Start       000         End       17.30         Break       0100         Comments       End         Break       0100         Comments       End         Break       0100         Comments       End         Break       0100         Comments       End         Break       0100         Comments       End         Break       0100         Comments       End         Break       0100         Comments       End         Break       0100         Comments       End         Break       End         Break       End         Break       End         Break       End         Break       End         Break       End         Break       End         Break       End                                                                                                    | Place     | ment      | Adam Smith |        | -          |        |            |        |            | Notes |          |            |  |  |
|----------------------------------------------------------------------------------------------------|-----------|-----------|------------|--------|------------|--------|------------|--------|------------|-------|----------|------------|--|--|
| To       22092017         Rate Type       Hourly         Total Hours       37.5         Pay Rate       26.50         Add Shill       Add Expense         Mon 18 Sep 2017       Thu 21 Sep 2017         Shifts       Start         Start       000         End       17.30         Break       01:00         Comments       Break         Break       01:00         Comments       Ereak         Break       01:00         Comments       Ereak         Break       01:00         Comments       Ereak         Break       01:00         Comments       Ereak         Break       01:00         Comments       Ereak         Break       01:00         Comments       Ereak         Break       Ereak         Break       Ereak         Break       Ereak         Break       Ereak         Break       Ereak         Break       Ereak         Break       Ereak         Break       Ereak         Break       Ereak         Br                                                                                                    | F         | From      | 18/09/2017 |        |            |        |            |        |            |       |          |            |  |  |
| Rate Type       Hourly         Total Hours       37.5         Pay Rate       28.50         Add Shift       Add Expenso         Mon 18 Sep 2017       Tue 19 Sep 2017         Shifts       Shifts         Start       000         End       17.30         Break       01:00         Comments       Ercon ments         Break       01:00         Comments       Ercon Remove How         Break       01:00         Comments       Ercon Remove How         Break       01:00         Comments       Ercon Remove How         Break       01:00         Comments       Ercon Remove How         Break       01:00         Comments       Ercon Remove How         Break       01:00         Comments       Ercon Remove How                                                                                                    |           | То        | 22/09/2017 |        |            |        |            |        |            |       |          |            |  |  |
| Total Hours       37.5         Pay Rate       28.50         Add Shift       Add Expense         Mon 18 Sep 2017       Tue 19 Sep 2017         Shifts       Shifts         Start       0000         End       17.30         Break       01.00         Comments       Break         Break       01.00         Comments       Ereak         Break       Break         Break       Remove Remove Rew                                                                                                    | Rate      | Туре      | Hourly     |        |            |        |            |        |            |       |          |            |  |  |
| Pay Rate       28.50         Add Shit       Add Expense         Mon 18 Sep 2017       Tue 19 Sep 2017       Wed 20 Sep 2017       Thu 21 Sep 2017       Fri 22 Sep 2017         Shifts       Shifts       Shifts       Shifts       Shifts       Shifts       Shifts         Start       000       End       17.30       End       17.30       Break       01.00         Comments       Ened       100       Comments       Break       01.00       Comments       End       17.30         West       Rence Row       Rence Row       Rence Row       Rence Row       Rence Row       Rence Row       Rence Row                                                                                                    | Total H   | lours     | 37.5       | 5      |            |        |            |        |            |       |          |            |  |  |
| Add Shift       Add Expense         Mon 18 Sep 2017       Tue 19 Sep 2017       Wed 20 Sep 2017       Thu 21 Sep 2017       Fri 22 Sep 2017         Shifts       Shifts       Shifts       Shifts       Shifts       Shifts       Shifts         Start       000       End       17:30       End       17:30       End       17:30       End       17:30         Break       01:00       Comments       Eneak       01:00       Comments       Eneak       01:00       Comments         Peter       Remove Row       Remove Row       Remove Row       Remove Row       Remove Row       Remove Row       Remove Row                                                                                                    | Pay       | Rate      | £8.50      |        |            | 7      |            |        |            |       |          |            |  |  |
| Mon 18 Sep 2017         Tue 19 Sep 2017         Wed 20 Sep 2017         Thu 21 Sep 2017         Fri 22 Sep 2017           Shifts         Shifts         Shifts         Shifts         Shifts         Shifts           Start         09 00         Start         09 00         End         17:30         End         17:30           Break         01 00         Break         01 00         Break         01 00         Break         01 00           Comments         Comments         Comments         Comments         Comments         Comments         End         17:30           Weit         Remove Row         Weit         Remove Row         Remove Row         Remove Row         Remove Row         Remove Row                                                                                                    | Add Shift | Add       | Expense    |        |            |        |            |        |            |       |          |            |  |  |
| Shifts     Shifts     Shifts       Start     000     Start     000       End     17:30     End     17:30       Break     01:00     Break     01:00       Comments     Comments     Comments       Prenet     Renove Row     Renet       Renet     Renove Row     Reney Reproce Row                                                                                                    | Mon 18    | Sep 20    | 117        | Tue 19 | Sep 2017   | Wed 20 | Sep 2017   | Thu 21 | Sep 2017   |       | Fri 22 S | ep 2017    |  |  |
| Start         09 00         Start         09 00         Start         09 00         Start         09 00         Start         09 00         Start         09 00         End         17 30         End         17 30         End         10 0         Comments         Comments         Comments         Comments         Comments         Comments         Comments         Comments         Comments         End         Remove Row         Remove Row <thr>         Remove Row         Remove</thr> | Shifts    |           |            | Shifts |            | Shifts |            | Shifts |            |       | Shifts   |            |  |  |
| End         17.30         End         17.30         End         17.30         End         17.30           Break         01.00         Break         01.00                                                | Start     | 09:00     |            | Start  | 09:00      | Start  | 09:00      | Start  | 09:00      |       | Start    | 09:00      |  |  |
| Break     0100     Break     0100     Break     0100       Comments     Comments     Comments     Comments     Comments       Resid     Remove Row     Resid     Remove Row     Remove Row                                                                                                    | End       | 17:30     |            | End    | 17:30      | End    | 17:30      | End    | 17:30      |       | End      | 17:30      |  |  |
| Comments     Comments     Comments     Comments       Reset     Remove Row     Reset     Remove Row                                                                                                    | Break     | 01:00     |            | Break  | 01:00      | Break  | 01:00      | Break  | 01:00      |       | Break    | 01:00      |  |  |
| Resist         Remove Row         Resist         Remove Row         Resist         Remove Row                                                                                                    | Comment   | ts        |            | Commen | ts         | Commen | its        | Commen | ts         |       | Commen   | ts         |  |  |
| Residt         Remove Row         Residt         Remove Row         Residt         Remove Row                                                                                                    |           |           |            |        |            |        |            |        |            |       |          | 2          |  |  |
|                                                                                                    | Reset     | Remove Ro | w          | Reset  | Remove Row | Reset  | Remove Row | Reset  | Remove Row |       | Reset    | Remove Row |  |  |
|                                                                                                    |           |           | -          |        |            |        |            |        |            |       |          |            |  |  |
|                                                                                                    |           |           |            |        |            |        |            |        |            |       |          |            |  |  |

7. Once you are happy with your submitted hours press the save button at the bottom of the screen

| Juice     |                     |            |        |            |        |            |        |            |       |          |            |
|-----------|---------------------|------------|--------|------------|--------|------------|--------|------------|-------|----------|------------|
| Place     | ment                | Adam Smith |        |            |        |            |        |            | Notes |          |            |
| F         | rom                 | 18/09/2017 |        |            |        |            |        |            |       |          |            |
|           | То                  | 22/09/2017 |        |            |        |            |        |            |       |          |            |
| Rate      | Туре                | Hourly     |        |            |        |            |        |            |       |          |            |
| Total H   | ours                | 37.5       |        |            |        |            |        |            |       |          |            |
| Pay       | Rate                | £8.50      |        |            |        |            |        |            |       |          |            |
| Add Shift | Add I               | Expense    |        |            |        |            |        |            |       |          |            |
| Mon 18    | Sep 20 <sup>.</sup> | 17         | Tue 19 | Sep 2017   | Wed 20 | Sep 2017   | Thu 2  | 1 Sep 2017 |       | Fri 22 S | ep 2017    |
| Shifts    |                     |            | Shifts |            | Shifts |            | Shifts |            |       | Shifts   |            |
| Start     | 09:00               |            | Start  | 09:00      | Start  | 09:00      | Start  | 09:00      |       | Start    | 09:00      |
| End       | 17:30               |            | End    | 17:30      | End    | 17:30      | End    | 17:30      |       | End      | 17:30      |
| Break     | 01:00               |            | Break  | 01:00      | Break  | 01:00      | Break  | 01:00      |       | Break    | 01:00      |
| Comment   | s                   |            | Commen | ts         | Commen | ts         | Comm   | ents       |       | Comment  | ts         |
|           |                     |            |        |            | 6      | ß          |        |            | 10    |          | h          |
| Reset     |                     |            | Reset  | Remove Row | Reset  | Remove Row | Reset  | Remove Row |       | Reset    | Remove Row |
| Save      | Cancel              |            |        |            |        |            |        |            |       |          |            |

8. This will then give you an option to upload any supporting documents required such as expenses, mileage, a paper timesheet etc

| Cor             | ntractor   | Adam Smith |            |        |      |             |                |   |            |        | Notes | PLEASE P     | AY 3.5 HOURS HOLIDAY FO | IR WEDNESDAY 20th SEPTEMBER |  |
|-----------------|------------|------------|------------|--------|------|-------------|----------------|---|------------|--------|-------|--------------|-------------------------|-----------------------------|--|
|                 | From       | 18/09/2017 |            |        |      |             |                |   |            |        |       |              |                         |                             |  |
|                 | То         | 22/09/2017 |            |        |      |             |                |   |            |        |       |              |                         |                             |  |
| Ra              | ste Type   | Hourly     |            |        |      |             |                |   |            |        |       |              |                         |                             |  |
| Tota            | al Hours   | 37.5       |            |        |      |             |                |   |            |        |       |              |                         |                             |  |
| P               | av Rate    | 68.50      |            |        |      |             |                |   |            |        |       |              |                         |                             |  |
| File            | .,         |            |            |        |      |             |                |   |            | 1      |       |              |                         |                             |  |
|                 |            |            |            |        |      | Choos       | se File Upload | _ |            | L      |       |              |                         |                             |  |
| Uploaded Do     | cuments    |            |            |        |      |             |                | 5 |            |        |       |              |                         |                             |  |
| No documents up | loaded.    |            |            |        |      |             |                |   |            |        | -     |              |                         |                             |  |
| Add Shift       | Add Expens | e -        |            |        |      |             |                |   |            |        | /     |              |                         |                             |  |
| Mon 18 Sep      | 2017       |            | Tue 19 Sep | 2017   | We   | ed 20 Sep : | 2017           |   | 1 21 Sep   | 20.    |       | Fri 22 Sep 3 | 017                     |                             |  |
| Shifts          |            |            | Shifts     |        | Shil | ifts        |                |   | Shifts     |        |       | Shifts       |                         | 1                           |  |
| Start           | 09:00      |            | Start      | 09:00  |      | Start       | 09:00          |   | Start      | 09:00  |       | Start        | 09:00                   |                             |  |
| End             | 17:30      |            | End        | 17:30  |      | End         | 17:30          |   | End        | 17:30  |       | End          | 17:30                   |                             |  |
| Break           | 01:00      |            | Break      | 01:00  |      | Break       | 01:00          |   | Break      | 01:00  |       | Break        | 01:00                   |                             |  |
| Comments        |            |            | Comments   |        | Con  | mments      |                |   | Comments   |        |       | Comments     |                         |                             |  |
|                 |            |            |            |        |      |             |                |   |            |        |       |              |                         |                             |  |
|                 |            | li         |            | h      |      |             |                |   |            |        | _lo   |              | h                       |                             |  |
| Reset Remov     | ve Row     |            | Reset Rend | we Row | Res  | Remove      | a Row          |   | Reset Remo | re Row |       | Reset Remo   | re Row                  |                             |  |
|                 |            |            |            |        |      |             |                |   |            |        |       |              |                         |                             |  |
| _               | _          |            |            |        |      |             |                |   |            |        |       |              |                         |                             |  |
|                 |            |            |            |        |      |             |                |   |            |        |       |              |                         |                             |  |

9. You will see at the top of the screen 'Timesheet created successfully' If you don't need to upload any supporting documents press the submit button

| think examined                                                                                                    | A Bersonal Details Timesheets Help                                                                                                    |                          |                                                                                                    |                                           |                        |                                              |                     | Welcome, Adam Brith 🗸 |
|----------------------------------------------------------------------------------------------------|----------------------------------------------------------------------------------------------------|--------------------------|----------------------------------------------------------------------------------------------------|-------------------------------------------|------------------------|----------------------------------------------|---------------------|-----------------------|
| TEST VERSION<br>Edit Timesheet                                                                                                    |                                                                                                    |                          |                                                                                                    |                                           |                        |                                              |                     |                       |
| Assignment Details                                                                                                    |                                                                                                    |                          |                                                                                                    |                                           | Approvers              |                                              |                     | 1 Approver            |
| Name<br>Reference<br>Client<br>Default Pay Rate                                                                                                    | ery Services                                                                                                    | Start Date               |                                                                                                    | 59/09/2019                                | Name<br>Sustar Philips |                                              | Job Tife<br>Manager |                       |
| Timesheet Details                                                                                                    |                                                                                                    |                          |                                                                                                    |                                           |                        |                                              |                     |                       |
| Castador<br>From<br>Todal Stores<br>Pag Rata<br>Page<br>Velocaded Documents<br>Pag Rata<br>Page Rata<br>Page Rata<br>Page Rata<br>Page Rata<br>Page Rata<br>Page Rata<br>Page Rata<br>Page Rata<br>Page Rata<br>Page Rata<br>Page Rata<br>Page Rata<br>Page Rata<br>Page Rata<br>Page Rata<br>Page Rata<br>Page Rata<br>Page Rata<br>Page Rata<br>Page Rata<br>Page Rata<br>Pag Rata<br>Pag Rata<br>Pa | Ann Sen<br>1992219<br>1992219<br>1992<br>193<br>193<br>193<br>193<br>194<br>194<br>194<br>194<br>194<br>194<br>194<br>194<br>194<br>194 | 019<br>1 06-00<br>1 7.30 | Obust Fit           Wed 15 Sep 3019           Seb           Ext         6x0           Ext         0x0           Ext         0x0 | Units<br>The 19 Sep 2010<br>Define<br>End | Kos                    | Fri 35 Sup 2018<br>Sant<br>Bart<br>End 17.22 |                     |                       |
| Carreners<br>Carreners<br>For Parcos Ro<br>Catcal Lipston Submit                                                                                                    |                                                                                                    |                          | Bresk 0100 Comments                                                                                                    | Comments                                  |                        | Breek 0100<br>Consumatia                     |                     |                       |

**10.** Click on 'I accept the above declaration' (once you have read through it carefully) that pops up on the screen and press the blue ok button

| dit Timesheet                                                               |                                                                        |                 |       |                 |                                        |                                                                                                    | _                                                                 |                            |           |   |
|-----------------------------------------------------------------------------|------------------------------------------------------------------------|-----------------|-------|-----------------|----------------------------------------|----------------------------------------------------------------------------------------------------|-------------------------------------------------------------------|----------------------------|-----------|---|
| Alson Roberts Expenses xlax uploade                                         |                                                                        |                 |       |                 | Accept Declaration                     |                                                                                                    | *                                                                 |                            |           |   |
|                                                                             |                                                                        |                 |       |                 | Please read and accept the declaration | on below.                                                                                                    |                                                                   |                            |           |   |
| Assignment Details                                                          |                                                                        |                 |       |                 | Plana min ton our finatheat is         | and in our without to share of size Tri                                                                                                    |                                                                   |                            | 1 Approx  |   |
| Name<br>Reference<br>Client<br>Default Pay Rate                             | ne Allen Facen BacOlle 2<br>Menne DD Earl Doil 2<br>Aust Pap Sola Proc |                 |       |                 |                                        | so the timesheet by the deadline of 10am 1<br>r authorised timesheet is submitted after to<br>one week. Any holday pay requested must<br>to claim for expenses or mileage please<br>esimileage before completing timesheet s | Tuesday<br>is out-off<br>tibe filled<br>insure that<br>ubmission. | Job Tile<br>Administration | at Bonger | Ī |
| Timesheet Details                                                           |                                                                        |                 |       |                 | I accept the above declaration         | L                                                                                                    |                                                                   |                            |           |   |
| Contractor                                                                  | Alson Roberts                                                          |                 |       |                 |                                        |                                                                                                    | Cancel                                                            |                            |           |   |
| 70                                                                          |                                                                        |                 |       |                 |                                        | - /                                                                                                    |                                                                   |                            |           |   |
| Rate Type                                                                   |                                                                        |                 |       |                 |                                        | _ /                                                                                                    |                                                                   | >                          |           |   |
| Total Hours                                                                 | 37.6                                                                   |                 |       |                 |                                        |                                                                                                    |                                                                   |                            |           |   |
| Pay Rate                                                                    | £8.50                                                                  |                 |       |                 | -                                      |                                                                                                    |                                                                   |                            |           |   |
| File                                                                        |                                                                        |                 |       |                 |                                        |                                                                                                    |                                                                   |                            |           |   |
| Upfoeded Documents<br>Alson Roberts Expenses alson<br>Add Shill Add Expense | Download   Delete                                                      |                 |       | Upod            |                                        |                                                                                                    |                                                                   |                            |           |   |
| Mon 11 Sep 2017                                                             |                                                                        | Tue 12 Sep 2017 | 1     | Wed 13 Sep 2017 | Thu 14 Sep 201                         | 1                                                                                                    | Fri 15 Sep 201                                                    |                            |           |   |
| Shifts                                                                      |                                                                        | Shifts          |       | Skits           | Shifts                                 |                                                                                                    | Shifts                                                            |                            |           |   |
| Start 09.00                                                                 |                                                                        | Start           | 09:00 | Start 09.00     | Start                                  | 09.00                                                                                                    | Start                                                             | 09:00                      |           |   |
| End 17.00                                                                   |                                                                        | End             | 17:30 | End 17.30       | End                                    | 17.00                                                                                                    | End                                                               | 17.30                      |           |   |
| Break 01.00                                                                 |                                                                        | Break           | 01:00 | Break 01:00     | Break                                  | 01.00                                                                                                    | Break                                                             | 01:00                      |           |   |
| Comments                                                                    |                                                                        | Comments        |       | Comments        | Comments                               |                                                                                                    | Comments                                                          |                            |           |   |
|                                                                             |                                                                        |                 |       |                 |                                        |                                                                                                    |                                                                   |                            |           |   |
| Citil Dereve Bar                                                            |                                                                        | Diff Decedor    |       | End Report For  | CTT Prove                              |                                                                                                    | Card David                                                        |                            |           |   |

11. You will then see confirmation at the top of the screen that 'timesheet successfully submitted'

| Timeshee<br>Back to Timesheets                  | t Detail                                                                                                    | S                                                     |                |                       |                 |                          |               |       |                   |                 |                       |                |  |            |
|-------------------------------------------------|----------------------------------------------------------------------------------------------------|-------------------------------------------------------|----------------|-----------------------|-----------------|--------------------------|---------------|-------|-------------------|-----------------|-----------------------|----------------|--|------------|
| Timesheet successful                            | ly submitted                                                                                                    |                                                       |                |                       |                 |                          |               |       |                   |                 |                       |                |  |            |
| Assignment                                      | Details                                                                                                    |                                                       |                |                       |                 |                          |               |       | Approvers         |                 |                       |                |  | 1 Approver |
| Name<br>Reference<br>Client<br>Default Pay Rate |                                                                                                    |                                                       | Roberts        | Rart Date<br>End Date |                 | 08/08/2017<br>30/09/2017 |               |       | Nama<br>Any Brown |                 | Job Title<br>Advirabl | tation Manager |  |            |
| Timesheet D<br>Uploaded Docur<br>Alson Roberts  | etails<br>Contractor<br>From<br>To<br>Rate Type<br>Total Hours<br>Pay Rate<br>Status<br>nents<br>Expenses vitor - | 15<br>Halt<br>27.50<br>El 50<br>Submitted<br>Download |                |                       |                 |                          |               |       |                   |                 |                       |                |  |            |
| Mon 11 Sep 2                                    | 117                                                                                                    |                                                       | Tue 12 Sep 201 | τ                     | Wed 13 Sep 20   | 17                       | Thu 14 Sep 20 | 117   |                   | Fri 15 Sep 2017 | '                     |                |  |            |
| Start                                           | 09:00                                                                                                    |                                                       | Start          | 09:00                 | Start           | 09:00                    | Start         | 09:00 |                   | Start           | 09:00                 |                |  |            |
| End                                             | 17:30                                                                                                    |                                                       | End            | 17:30                 | End             | 17.00                    | End           | 17:30 |                   | End             | 17.30                 |                |  |            |
| Break                                           | 01:00                                                                                                    |                                                       | Break          | 01:00                 | Break           | 01:00                    | Break         | 01:00 |                   | Break           | 01:00                 |                |  |            |
| Comments                                        |                                                                                                    | h                                                     | Comments       |                       | Comments        | h                        | Comments      |       | li li             | Comments        |                       | 4              |  |            |
| Reat Rance P                                    |                                                                                                    |                                                       | Rest Remove Ro | 3                     | Rest Remove R   | 3                        | Read Remove R | bw.   |                   | Rest Remove Ro  | -                     |                |  |            |
| Expenses                                        |                                                                                                    |                                                       | Expenses       |                       | Expenses        |                          | Expenses      |       |                   | Expenses        |                       |                |  |            |
| Description                                     |                                                                                                    |                                                       | Mreage         |                       | Mreage and part | ing                      | Description   |       |                   | Description     |                       |                |  |            |
| E 0.00                                          |                                                                                                    |                                                       | s 10.32        |                       | s 30.09         |                          | E 0.00        |       |                   | s 0.00          |                       |                |  |            |

11. You will also receive an email confirming that you have successfully submitted your timesheet

Timesheet submitted for Alison Roberts on the Think SR online portal

Dear Alison,

Thank you for the successful submission of your timesheet for the period ending 15/09/2017.

Your approver has been automatically notified of this submission; you will receive further notification once this has been authorised or if further action is required.

Kind regards,

Think SR

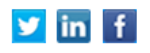

12. If you need to record holiday hours, DO NOT record in the timesheet area as this is hours worked ONLY. For example if you take half a days holiday on the Wednesday, just record actual hours worked and request holiday pay in the Notes box as illustrated. In order for our payroll to pay out any holiday accrued you MUST indicate this in the Notes box.

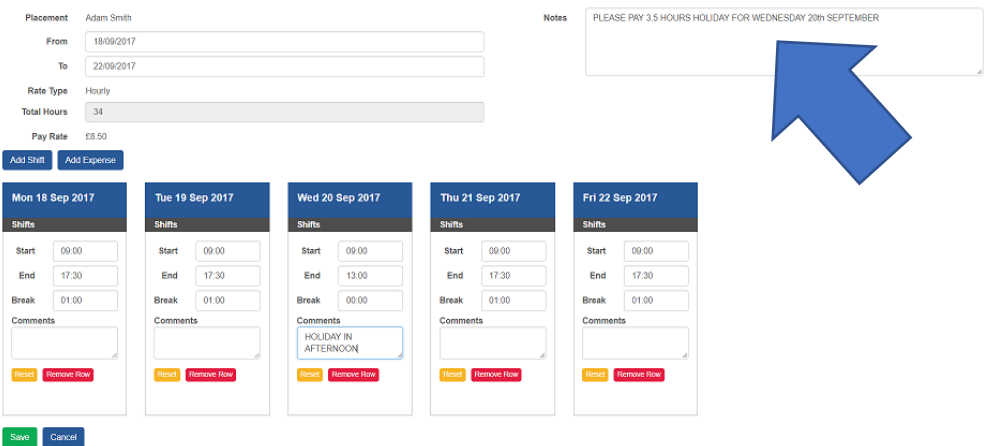

**13.** If you need to claim for expenses – car parking, mileage etc click on the add expenses button:

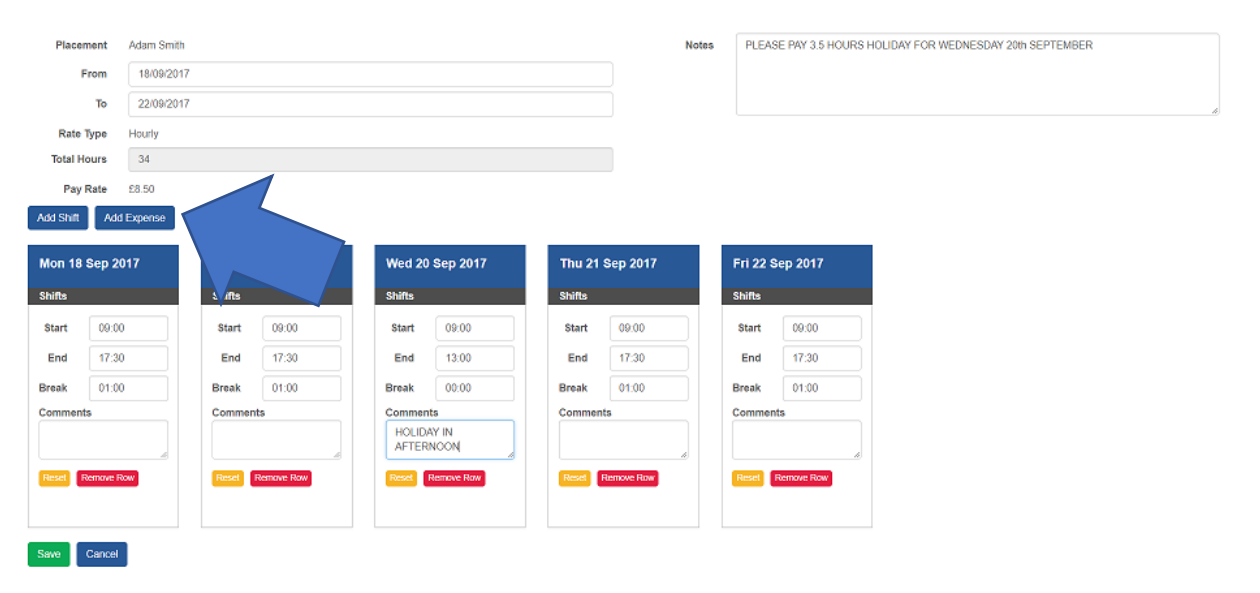

#### 14. Fill out what expenses claimed for each day and then press the update button

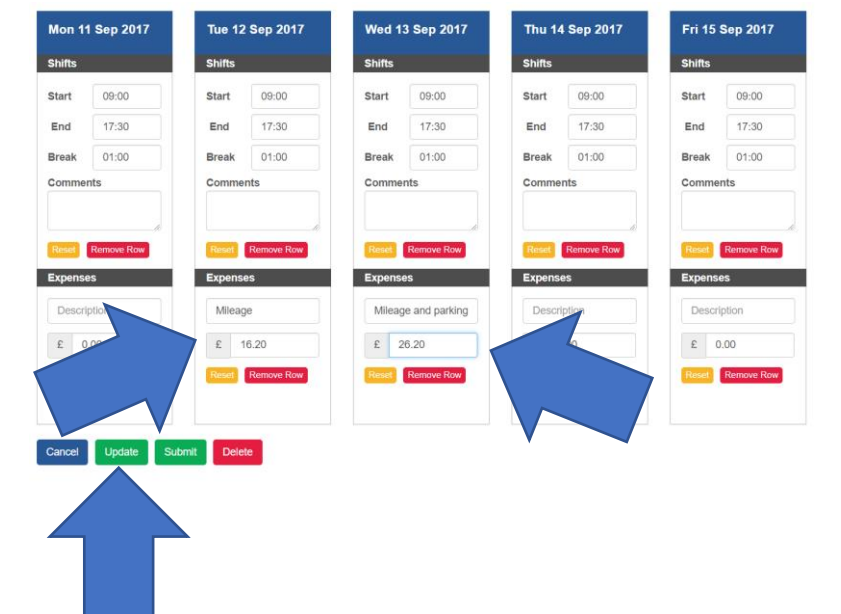

#### **15.** Please ensure that you upload copies of your expenses claim in the upload documents box

| Contractor        | Alison Robert | S               |                    | Notes           |                 |  |
|-------------------|---------------|-----------------|--------------------|-----------------|-----------------|--|
| From              | 11/09/2017    |                 |                    |                 |                 |  |
| То                | 15/09/2017    |                 |                    |                 |                 |  |
| Rate Type         | Hourly        |                 |                    |                 |                 |  |
| Total Hours       | 37.5          |                 |                    |                 |                 |  |
| Pay Rate          | £8.50         |                 |                    |                 |                 |  |
| File              |               |                 |                    |                 |                 |  |
| Alison Roberts E  | xpenses.xlsx  |                 | Choose File Upload |                 |                 |  |
| Uploaded Docu     | uments        |                 |                    |                 |                 |  |
| No documents uplo | oaded.        |                 |                    |                 |                 |  |
| Add Shift Ad      | dd Expense    |                 |                    |                 |                 |  |
| Mon 11 Sep 2      | 2017          | Tue 12 Sep 2017 | Wed 13 Sep 2017    | Thu 14 Sep 2017 | Fri 15 Sep 2017 |  |
| Shifts            |               | Shifts          | Shifts             | Shifts          | Shifts          |  |
| Start 09:00       | 0             | Start 09:00     | Start 09:00        | Start 09:00     | Start 09:00     |  |

# 16. Once the expense document has been successfully uploaded, click on the green submit button at the bottom of the screen

| Alison Roberts Expenses vitic uploaded | on Aper Expense an uplead accently |                     |                    |           |               |           |  |  |  |  |  |  |  |
|----------------------------------------|------------------------------------|---------------------|--------------------|-----------|---------------|-----------|--|--|--|--|--|--|--|
| Assignment Details                     |                                    |                     |                    | Approvers |               | 1 Аррио   |  |  |  |  |  |  |  |
| Name                                   | Alson Roberts                      | Start Cate 06060217 |                    | Name      | Job Tife      |           |  |  |  |  |  |  |  |
| Client<br>Default Pay Rate             | ABC Ltd<br>RVE                     | 100 COV             |                    | Any Brown | Administratio | n Managar |  |  |  |  |  |  |  |
|                                        |                                    |                     |                    |           |               |           |  |  |  |  |  |  |  |
| Timesheet Details                      |                                    |                     |                    |           |               |           |  |  |  |  |  |  |  |
| Contractor                             | Alizon Director                    |                     |                    | Ref. H    |               |           |  |  |  |  |  |  |  |
| from                                   | 11092017                           |                     |                    |           |               |           |  |  |  |  |  |  |  |
| То                                     | 19(9)2817                          |                     |                    |           |               |           |  |  |  |  |  |  |  |
| Rate Type                              | Houty                              |                     |                    |           |               |           |  |  |  |  |  |  |  |
| Total Hours                            | 27.5                               |                     |                    |           |               |           |  |  |  |  |  |  |  |
| Pay Rate                               | 65.60                              |                     |                    |           |               |           |  |  |  |  |  |  |  |
| Fib.                                   |                                    | Choose File Upload  |                    |           |               |           |  |  |  |  |  |  |  |
| Uploaded Documents                     |                                    |                     |                    |           |               |           |  |  |  |  |  |  |  |
| Alison Roberts Expenses xitx - 1       | Download   Delete                  |                     |                    |           |               |           |  |  |  |  |  |  |  |
| Add Shift Add Expense                  |                                    |                     |                    |           |               |           |  |  |  |  |  |  |  |
| Mon 11 Sep 2017                        | Tae 12 Sep 2017                    | Wed 13 Sep 2017     | Thu 14 Sep 2017    | 74        | 15 Sep 2017   |           |  |  |  |  |  |  |  |
| 5Wb                                    | 5N5                                | 245                 | 946                | 54        | ħ             |           |  |  |  |  |  |  |  |
| Start 09:00                            | Start 08:00                        | Start 89.00         | Start 09:00        |           | Start 09:00   |           |  |  |  |  |  |  |  |
| End 17.00                              | End 17.00                          | End 1730            | End 1730           |           | End 17:00     |           |  |  |  |  |  |  |  |
| Break 01.00                            | Break 0100                         | Brook 01:50         | Break 01:00        |           | Break 01:00   |           |  |  |  |  |  |  |  |
| Connests                               | 7                                  | Comments            | Comments           | Co        | where a       |           |  |  |  |  |  |  |  |
|                                        |                                    |                     |                    |           |               |           |  |  |  |  |  |  |  |
|                                        |                                    | Torsee Terr         | Panel Parment Face | C         | Marrison Plan |           |  |  |  |  |  |  |  |
| Expenses                               | Expenses                           | Dipenso             | Equipo             | Eq.       | crors         |           |  |  |  |  |  |  |  |
| Description                            | Weaps                              | Misage and parking  | Cescription        |           | lescription   |           |  |  |  |  |  |  |  |
| 0.0 2                                  | £ 10.32                            | ¢ 10.19             | \$ 0.00            |           | 0.00          |           |  |  |  |  |  |  |  |
| Terror Terr                            | Terroritor                         | Read Foreign Tax    | Panal Parmers Fine |           | Remote Plan   |           |  |  |  |  |  |  |  |
|                                        |                                    |                     |                    |           |               |           |  |  |  |  |  |  |  |
| Cancel Update Submit                   | Dekte                              |                     |                    |           |               |           |  |  |  |  |  |  |  |

# 17. Click on 'I accept the above declaration' that pops up on the screen and press the blue ok button

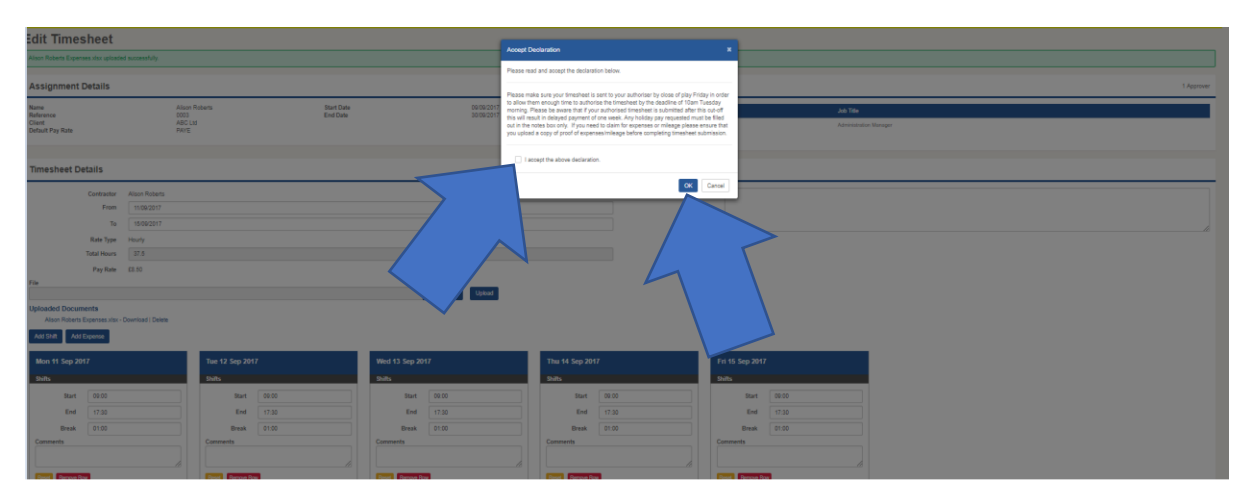

## 18. You will then see confirmation at the top of the screen that 'timesheet successfully submitted'

| Timeshee<br>Back to Timesheets                  | t Deta                        | ails         |                |                       |                 |                          |                     |       |                   |                 |                            |              |            |
|-------------------------------------------------|-------------------------------|--------------|----------------|-----------------------|-----------------|--------------------------|---------------------|-------|-------------------|-----------------|----------------------------|--------------|------------|
| Timesheet successful                            | lly submitted                 |              |                |                       |                 |                          |                     |       |                   |                 |                            |              |            |
| Assignment                                      | Details                       |              |                |                       |                 |                          |                     | A     | Approvers         |                 |                            |              | 1 Approver |
| Name<br>Reference<br>Client<br>Default Pay Rate |                               |              | Roberts        | Bart Date<br>End Date |                 | 09/09/2017<br>30/09/2017 |                     |       | Name<br>Any Brown |                 | Job Title<br>Administratio | tion Manager |            |
| Timesheet D                                     | etails<br>Contracto<br>From   | ar<br>m      |                |                       |                 |                          |                     |       |                   |                 |                            |              |            |
|                                                 | Rate Typ                      | Hour Hour    |                |                       |                 |                          |                     |       |                   |                 |                            |              |            |
|                                                 | Pay Rat                       | te E8.50     |                |                       |                 |                          |                     |       |                   |                 |                            |              |            |
| Uploaded Docur<br>Alison Roberts                | Statu<br>ments<br>Expenses xi | as Submitted |                |                       |                 |                          |                     |       |                   |                 |                            |              |            |
| Mon 11 Sep 2                                    | 117                           |              | Tue 12 Sep 201 | 17                    | Wed 13 Sep 20   | 17                       | Thu 14 Sep 201      | ,     |                   | Fri 15 Sep 2017 | ,                          |              |            |
| Shifts                                          |                               |              | Shifts         |                       | Shifts          |                          | Shifts              |       |                   | Shifts          |                            |              |            |
| Start                                           | 09:00                         |              | Start          | 09:00                 | Start           | 09:00                    | Start               | 09:00 |                   | Start           | 09:00                      |              |            |
| End                                             | 17:30                         |              | End            | 17:30                 | End             | 17.30                    | End                 | 17:30 |                   | End             | 17:30                      |              |            |
| Break                                           | 01:00                         |              | Break          | 01:00                 | Break           | 01.00                    | Break               | 01:00 |                   | Break           | 01:00                      |              |            |
| Connens                                         |                               |              | Cumena         |                       | Comments        |                          | Curriers            |       |                   | Comments        |                            |              |            |
| Real Famous F                                   | tow .                         |              | Read Remove Re | 2                     | Real Renove R   |                          | <br>Read Remove Rea |       | 10                | Read Remove Ro  | 3                          |              |            |
| Expenses                                        |                               |              | Expenses       |                       | Expenses        |                          | Expenses            |       |                   | Expenses        |                            |              |            |
| Description                                     |                               |              | Mieage         |                       | Mieage and park | ing                      | Description         |       |                   | Description     |                            |              |            |
| £ 0.00                                          |                               |              | £ 10.32        |                       | £ 30.09         |                          | £ 0.00              |       |                   | £ 0.00          |                            |              |            |
|                                                 |                               |              |                |                       |                 |                          |                     |       |                   |                 |                            |              |            |

#### 19. You will also receive an email confirming that you have successfully submitted your timesheet

# Timesheet submitted for Alison Roberts on the Think SR online portal

Dear Alison,

Thank you for the successful submission of your timesheet for the period ending 15/09/2017.

Your approver has been automatically notified of this submission; you will receive further notification once this has been authorised or if further action is required.

Kind regards,

Think SR

## У in f

#### 20. You will also receive notification once the timesheet has been authorised.

#### Timesheet approved on the Think SR online portal

Dear Alison,

Your timesheet for the period ending 22/09/2017 has been authorised for payment.

No further action is required at this time.

Kind regards,

Think SR

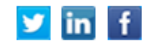

#### 21. If the timesheet hasn't been authorised you will receive a reminder

### Timesheet has not yet been approved

Dear Alison,

This is an automated email to advise that your timesheet for the period ending 22 Sep 2017 has yet to be approved, without which processing cannot commence.

Please contact your line manager, for approval, to avoid any delay to your payment.

Kind regards,

Think SR

У in f

#### 22. If it hasn't been authorised and rejected you will also be informed by email

# Timesheet rejected for Alison Roberts on the Think SR online portal

Dear Alison,

Your timesheet for the period ending 22/09/2017 has been rejected for the following reason: Incorrect holiday hours submitted.

Please submit a new timesheet for the period ending by 22/09/2017 in order to avoid a late payment, to do so please click here (<u>https://thinksr-tifo-test.azurewebsites.net</u>).

Your approver will be notified of your submission and you will receive further notification once authorised or if further action is required.

Please note that this email has been automatically generated, if you need any further assistance regarding the portal please email <u>timesheets@thinksr.com</u> or call (44) 01442 600 100

Kind regards,

Think SR

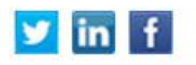

23. If this is the case it is your responsibility to ensure that a new correct timesheet is submitted and authorised by the client before the deadline of Tuesday 10am. If your

timesheet is not submitted and authorised by 10am on Tuesday morning you will not be paid on the Friday. Payment will go through the following Friday.

24. If your timesheet is not authorised in time by your Line Manager by the Tuesday 10am deadline, both you and your Line Manager will receive notification that the deadline has passed and you will receive delayed payment of 1 week.

## The timesheet submission deadline has passed

Dear Alison,

We have not received your timesheet for the period ending 22 Sep 2017.

Please be aware that the deadline has now passed for this period.

Timesheets submitted after the deadline may result in delays to payment.

All queries regarding any aspect of your timesheet should be addressed directly to your line manager.

Please note that this email has been automatically generated, if you need any further assistance regarding the portal please email <u>timesheets@thinksr.com</u> or call (44) 01442 600 100

Kind regards,

Think SR

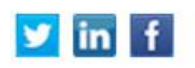

25. If you have any queries regarding this please do not hesitate to contact your Temp Consultant – 01442 600100